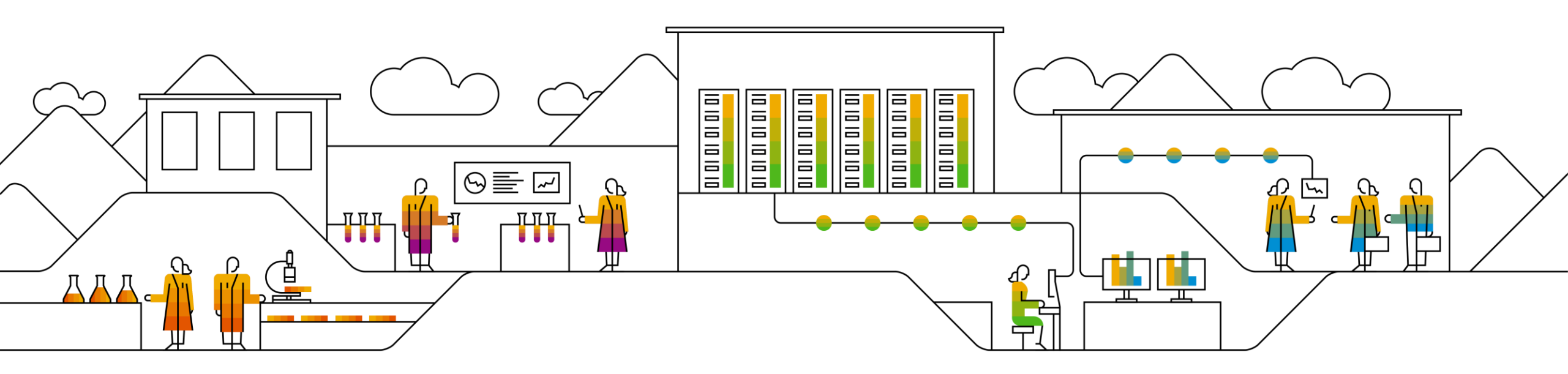

#### SAP Ariba

# SAP SCC Forecast Collaboration Supplier Training Guide

Susann Garton, SAP December 04, 2020

PUBLIC

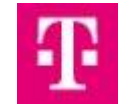

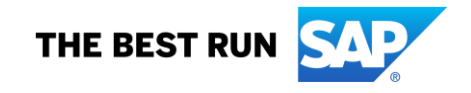

# Agenda

#### **Forecast Collaboration**

- Introduction
- Forecast Collaboration Workflow Diagram
- Different Modes of Integration/ Automation

#### Forecast Portal User Interaction

- Overall Considerations
- View forecast data
- Commit to given forecast quantities
- Edit forecast quantities before committing
- Excel upload for forecast commit

#### Support

# Forecast Collaboration In this Chapter You Will Learn About ...

- ... the benefits of using forecast functionality
- ... the forecast collaboration workflow
- ... the methods of submitting forecast commit

# Introduction

- The forecast collaboration feature enables Buyers to share their forecast with their suppliers. This then allows the suppliers to schedule operations, purchase raw materials and plan capacity accordingly.
- Additionally, the feature enables Suppliers to make commitments. The Buyer can use those commitments for their PUBLIC constrained based planning and provide an Available to Promise back to their end-customer.
- The forecast collaboration feature provides the following to suppliers:
  - A simple table view of buyer forecast demand.
  - The ability to commit to forecast quantities based on supplier capacity and inventory.
  - Daily, weekly, monthly, and yearly time-bucket views of forecast demand.
  - Integration with other ERP and planning systems, both for buyers and for suppliers.

# **Forecast Collaboration Workflow Diagram**

**Option 1: Forecast Without Commitment** 

- 1. The buyer extracts net demand data after material requirements planning or forecast planning, and transmits this data to Ariba Network.
- 2. The supplier logs on to Ariba Network to view forecast demand data or download the forecast demand data to a Excel file.

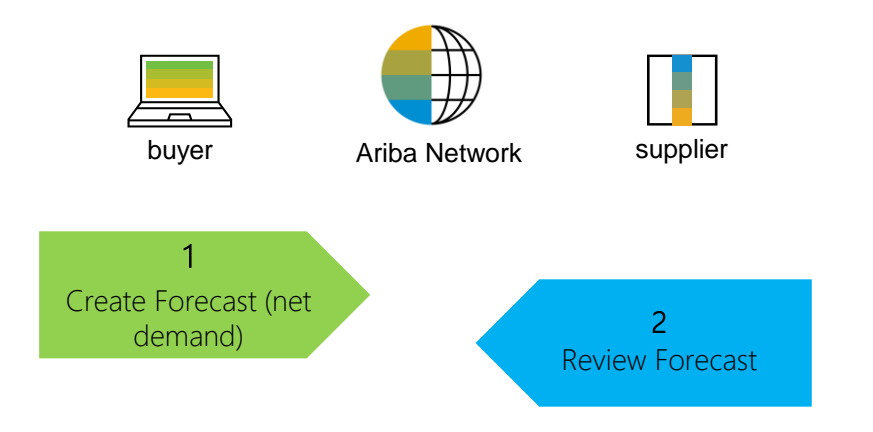

# **Forecast Collaboration Workflow Diagram**

#### **Option 2: Forecast With Commitment**

- 1. The buyer extracts net demand data after material requirements planning or forecast planning, and transmits this data to Ariba Network.
- 2. The supplier logs on to Ariba Network to view forecast demand data or download the forecast demand data to a Excel file.
- 3. The supplier can edit the quantities to show supply commitments or proposed changes.
- 4. The buyer receives forecast commit.

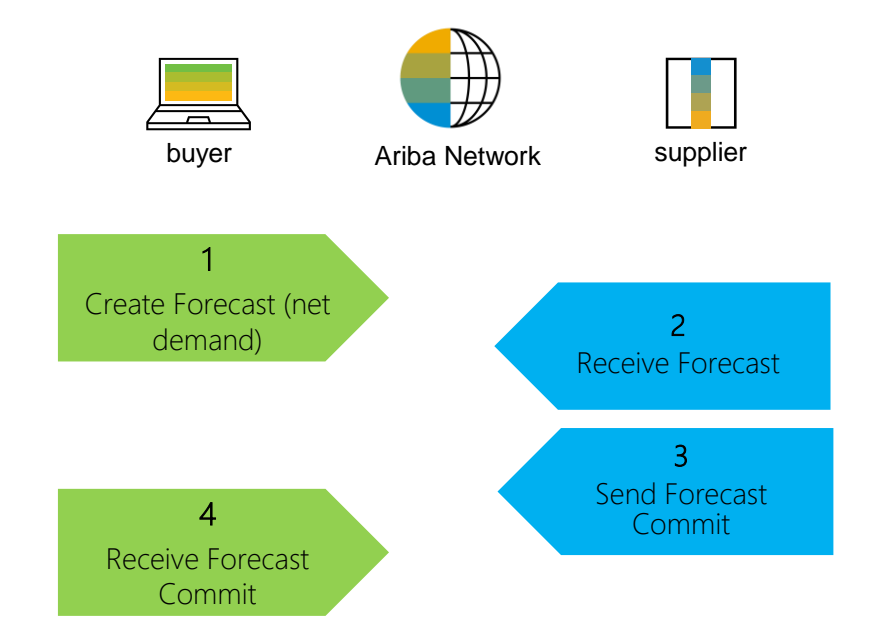

# **Different modes of Integration/ Automation**

Ariba allows to work / to integrate in different modes with the system

- **Portal:** The Supplier works online through its Web Browser.
- Excel: The Supplier can utilize Excel options to upload data..

# **Forecast Portal User Interaction** In this Chapter You Will Learn About ...

- ... how to view forecast collaboration data
- ... how to commit to given forecast quantities
- ... how to edit forecast quantities before committing
- ... how to upload Excel for forecast commit

# **Overall Considerations**

- Forecasts can be filtered based on location (i.e. NAMER), but only North America is in scope.
- Forecast will be sent out monthly prior month-end, and commits are expected back within a week.
- The forecast Horizon will encompass 6 months.
- Commits are expected to be sent back in 6 month allotments.
- Inventory is required to be sent back on the commit.
- In the Forecast Commit include you're the Stock on Hand for the first month.
- Adding their Stock on Hand in the actual Stock on Hand screen is optional.

## **Forecast Portal Interaction**

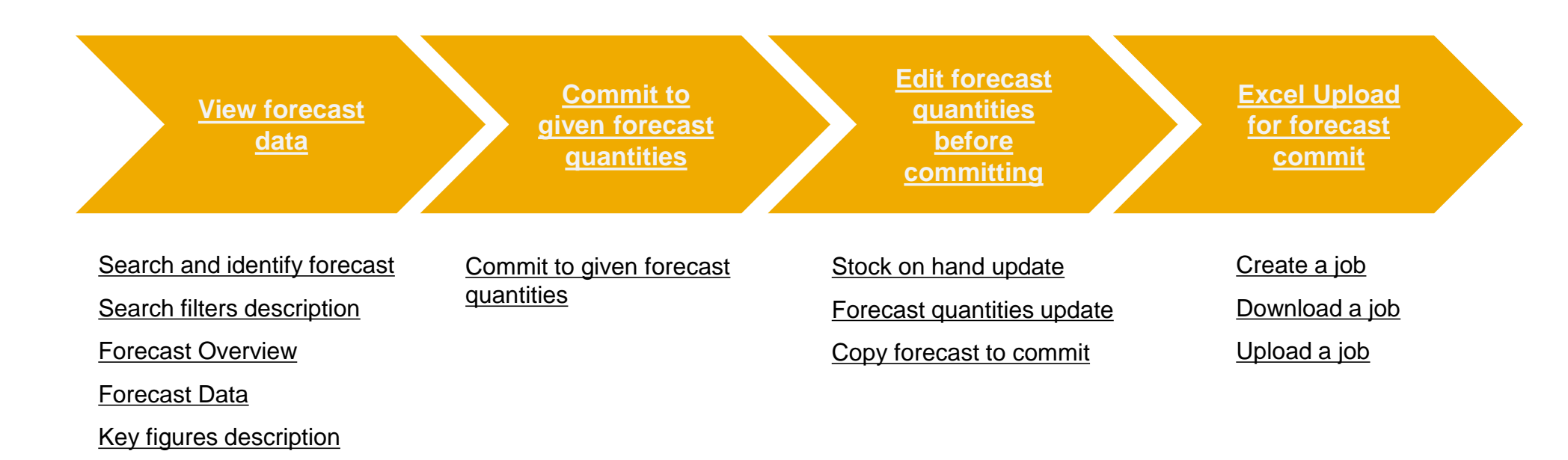

#### **Search and Identify Forecast**

- 1. Click the **Planning**.
- 2. From the dropdown list select **Forecast**.
- 3. Search filters allow to identify specific forecast. Enter search criteria into any of the filter fields as desired.

| SAP Supply Chain Collaboration - Enterprise A | Count TEST MODE                                                       |
|-----------------------------------------------|-----------------------------------------------------------------------|
| Home Inbox V Outbox V Quality V               | Planning 🗸 Catalogs Enablement Tasks Reports Upload/Download Messages |
| Orders and Releases 🗸 All Customers           | Forecast er                                                           |
|                                               | Planning Collaboration                                                |
| Orders, Invoices and Payments                 | Sales Report All Customers v Last 14 days v                           |

4. Click Search.

| Forecast       |          |                     |                   |                 |
|----------------|----------|---------------------|-------------------|-----------------|
| Search filters |          |                     |                   |                 |
| Cu             | ustomer  | BP SCC Buyer - TEST | Line of business  |                 |
| Customer       | part no. |                     | Product family    |                 |
| Supplier       | part no. |                     | Product subfamily |                 |
| Customer i     | location |                     | Program code      |                 |
| Plann          | ner code |                     | Part type         |                 |
| Part ci        | category |                     | Part status       | Active Inactive |
|                |          |                     |                   |                 |

# View Forecast Data Search Filters Description

| Field                      | Description                                                                                                  |
|----------------------------|----------------------------------------------------------------------------------------------------|
| Customer                   | Customer identification.                                                                                     |
| Customer Part Number       | Customer's material number.                                                                                  |
| Supplier Part Number       | Vendor's material number.                                                                                    |
| Customer Location          | Customer Plant.                                                                                              |
| Planner Code               | Customer planner identification.                                                                             |
| Show Unique Part and Plant | Once checked, the result screen will show key figures for both supplier managed inventory and forecast data. |
| Part Category              | Part Category as aligned with the customer.                                                                  |
| Line of Business           | Line of Business as aligned with the customer.                                                               |
| Product Family             | Product Family as aligned with the customer.                                                                 |
| Product Sub-Family         | Product Sub-Family as aligned with the customer.                                                             |
| Program Code               | Program Code of Business as aligned with the customer.                                                       |
| Part Type                  | Part Type as aligned with the customer.                                                                      |
| Process Type               | Specifies whether the part is using Replenishment Order for SMI (can be combined with Forecast).             |
| Part Status                | Specifies if the part is active or inactive.                                                                 |

#### **Forecast Overview**

- 1. Review the search results.
- 2. You can configure the view by clicking the configure button.
- 3. To view forecast details click the icon on the right hand side of you screen.

|                   |                                   |                                                                                     |                                                                                                    |                                                                                                    |                                                                                                    |                                                                                                    |                                                                                                    |                                                                                                    | 2                                                                                                    |                                                                                                    |
|-------------------|-----------------------------------|-------------------------------------------------------------------------------------|----------------------------------------------------------------------------------------------------|----------------------------------------------------------------------------------------------------|----------------------------------------------------------------------------------------------------|----------------------------------------------------------------------------------------------------|----------------------------------------------------------------------------------------------------|----------------------------------------------------------------------------------------------------|----------------------------------------------------------------------------------------------------|----------------------------------------------------------------------------------------------------|
|                   |                                   |                                                                                     |                                                                                                    |                                                                                                    |                                                                                                    |                                                                                                    | ~~                                                                                                    | Page 1                                                                                                    | <b>T</b> 3                                                                                                    | ₩.                                                                                                    |
|                   |                                   |                                                                                     |                                                                                                    |                                                                                                    |                                                                                                    |                                                                                                    | Stock on hand                                                                                                    |                                                                                                    |                                                                                                    |                                                                                                    |
| Customer part no. | Supplier part no.                 | Customer location                                                                   | Lead time                                                                                                    | Part status                                                                                                    | Last customer update                                                                                                    | Last supplier update                                                                                                    | Quantity                                                                                                    | Unit 3                                                                                                    |                                                                                                    |                                                                                                    |
| 2918              |                                   | 8540 (Czech Rep BP 1)                                                               | 0                                                                                                    | Active                                                                                                    | 8 Oct 2018 3:19:24 AM                                                                                                    | 4 Oct 2019 2:24:40 AM                                                                                                    | 36                                                                                                    | EA                                                                                                    | ß                                                                                                    |                                                                                                    |
| 2919              | SUP_2919                          | 8540 (Czech Rep BP 1)                                                               | 5                                                                                                    | Active                                                                                                    | 26 Sep 2019 1:47:43 AM                                                                                                    | 7 Aug 2019 6:43:19 AM                                                                                                    | 36                                                                                                    | EA                                                                                                    | ß                                                                                                    |                                                                                                    |
|                   | Customer part no.<br>2918<br>2919 | Customer part no.     Supplier part no.       2918     2919       2919     SUP_2919 | Customer part no.     Supplier part no.     Customer location       2918     8540 (Czech Rep BP 1)       2919     SUP_2919     8540 (Czech Rep BP 1) | Customer part no.         Supplier part no.         Customer location         Lead time           2918         8540 (Czech Rep BP 1)         0           2919         SUP_2919         8540 (Czech Rep BP 1)         5 | Customer part no.     Supplier part no.     Customer location     Lead time     Part status       2918     2919     8540 (Czech Rep BP 1)     0     Active       2919     SUP_2919     8540 (Czech Rep BP 1)     5     Active | Customer part no.     Supplier part no.     Customer location     Lead time     Part status     Last customer update       2918     0     8540 (Czech Rep BP 1)     0     Active     8 Oct 2018 3:19:24 AM       2919     SUP_2919     8540 (Czech Rep BP 1)     5     Active     26 Sep 2019 1:47:43 AM | Customer part no.         Supplier part no.         Customer location         Lead time         Part status         Last customer update         Last supplier update           2918         0         8540 (Czech Rep BP 1)         0         Active         8 Oct 2018 3:19:24 AM         4 Oct 2019 2:24:40 AM           2919         SUP_2919         8540 (Czech Rep BP 1)         5         Active         26 Sep 2019 1:47:43 AM         7 Aug 2019 6:43:19 AM | State of the second second se | Solution of the second second | Stock on hand       Vertical States         Stock on hand       Vertical States         Stock on hand       Vertical States         Stock on hand       Vertical States         Stock on hand       Vertical States         Stock on hand       Vertical States         Stock on hand       Vertical States       Stock on hand       Vertical States         Stock on hand       Stock on hand       Vertical States       Vertical States       <th colspan="5</td> |

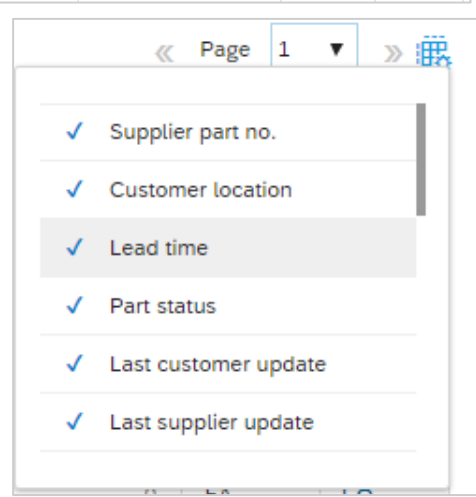

#### **Forecast Data**

- 1. Supplier can view forecast details:
- current stock on hand
- part details shared by the customer
- forecasted quantities
- 2. Supplier can set the View by criteria and Starting date as desired.
- 3. Color coding eases the processing of data in the UI.

| Forecast details                                       |                           |                   |             |             |             |
|--------------------------------------------------------|---------------------------|-------------------|-------------|-------------|-------------|
| BP SCC Buver - TEST Part no. 29                        | 18 Customer Location Czec | ch Rep BP 1       |             |             |             |
| New Inc. Daily                                         | Stanting from 11/21/2010  | <u>64</u>         |             |             |             |
| View by Daily                                          | Starting from 11/21/2019  |                   |             |             |             |
| Chart                                                  |                           |                   |             |             |             |
| Stock on hand: 36 (EA) Part details                    |                           |                   |             |             |             |
| Key figures                                            | 21 Nov 2019               | 22 Nov 2019       | 23 Nov 2019 | 24 Nov 2019 | 25 Nov 2019 |
| Order forecast                                         |                           |                   | 3           |             | 9           |
| Cumulative forecast                                    | 0                         | 0                 | 3           | 3           | 12          |
| Forecast commit 🧳                                      |                           |                   | 0           |             |             |
| Cumulative forecast commit                             | 0                         | 0                 | 0           | 0           | 0           |
| Cumulative commit vs cumulative<br>forecast            | 0                         | 0                 | -3          | -3          | -12         |
| Previous forecast                                      |                           |                   | 3           |             | 6           |
| Cumulative previous forecast                           | 0                         | 0                 | 3           | 3           | 9           |
| Cumulative forecast vs Cumulative<br>previous forecast | 0                         | 0                 | 0           | 0           | 3           |
| Forecast deviation                                     | 0                         | 0                 | -3          | 0           | -9          |
| Forecast change                                        | 0                         | 0                 | 0           | 0           | 3           |
| Previous forecast commit                               |                           |                   | 3           |             |             |
| Upside forecast 🔗                                      |                           |                   |             |             |             |
| Firmed orders                                          |                           |                   |             |             |             |
| Priority                                               |                           |                   |             |             |             |
| Order received                                         |                           |                   |             |             |             |
| Goods received                                         |                           |                   |             |             |             |
| Total shipment                                         |                           |                   |             |             |             |
| Refresh data Copy forec                                | ast to commit             |                   |             |             |             |
| On track Above maximum                                 | Below minimum 📃 Out of    | f stock Lead time |             |             |             |

## **Key Figures Description**

| Key Figures                                         | Description                                                                                      | Data Source         |
|-----------------------------------------------------|--------------------------------------------------------------------------------------------------|---------------------|
| Order forecast                                      | Customer shared demand                                                                           | T-Mobile standard   |
| Cumulative forecast                                 | Customer previous + current demand                                                               | T-Mobile calculated |
| Forecast commit                                     | Quantity committed to the customer                                                               | Supplier standard   |
| Cumulative forecast commit                          | Supplier previous + current commitment                                                           | Supplier calculated |
| Cumulative commit vs cumulative forecast            | Cumulative commit - cumulative forecast per period                                               | Network calculated  |
| Previous forecast                                   | Historic demand                                                                                  | T-Mobile standard   |
| Cumulative previous forecast                        | Cumulative historic demand                                                                       | T-Mobile calculated |
| Cumulative forecast vs Cumulative previous forecast | Cumulative forecast - Cumulative previous forecast                                               | Network calculated  |
| Forecast deviation                                  | Forecast commit – Order forecast                                                                 | Network calculated  |
| Forecast change                                     | Order forecast – Previous forecast                                                               | Network calculated  |
| Previous forecast commit                            | Historic commit                                                                                  | Supplier standard   |
| Upside forecast                                     | Additional quantity available for the customer                                                   | T-Mobile standard   |
| Firmed orders                                       | T-Mobile confirmed orders within the firm zone.                                                  | Network calculated  |
| Order received                                      | Quantity received by the T-Mobile based on orders, within each of the user-selected time bucket. | Network calculated  |
| Goods received                                      | Cumulated received quantity per period                                                           | Network calculated  |
| Total shipment                                      | Based on total receipts by the T-Mobile for each time bucket.                                    | Network calculated  |
| On Hand Unallocated Quantity                        | Inventory in stock at T-Mobile plant                                                             | T-Mobile calculated |
| Vendor Open Quantity                                | Open quantities that have not been received from supplier against existing SA and PO             | T-Mobile calculated |
| Locked Forecast                                     | Locked forecast for next 3 months which supplier previously committed against                    | T-Mobile calculated |

# **Commit to Given Forecast Quantities**

From the Forecast details screen:

- 1. Review forecasted quantities and click **Send data**.
- 2. Confirmation notice will appear.
- 3. Suppliers can commit quantities using any time-series view: Daily, Weekly, Monthly, and Yearly. **T-Mobile requests that commits are always monthly.**
- 4. Add the stock on hand to the Forecast Commit.
- 5. If a buyer sets a commit freeze horizon, suppliers see the freeze in effect in all time-series views.
- 6. When the supplier saves data using a different time series granularity than the previous one used, a popup warning appears.

| < Forecast details                 |                                       |             |                                            |                                                 |                                               |                                                          |                                             |             |                |                 |
|------------------------------------|---------------------------------------|-------------|--------------------------------------------|-------------------------------------------------|-----------------------------------------------|----------------------------------------------------------|---------------------------------------------|-------------|----------------|-----------------|
| BP SCC Buyer - TEST Part           | no. 2937   Customer Location Czech Re | ep BP 1     |                                            |                                                 | _                                             |                                                          |                                             |             |                |                 |
| View by: Daily Chart               | Starting from: 10/15/2020             |             | Jump to: Selec                             | : a date to jump 🛛 🗸                            | ~                                             |                                                          |                                             |             | Starting from: | 15 Oct 2020 < > |
| Stock on hand: 0 (EA) Part de      | etails                                |             |                                            |                                                 |                                               |                                                          |                                             |             |                | 1 🖻 Send Data   |
| Key figures                        | â 15 Oct 2020 â                       | 16 Oct 2020 | 17 Oct 2020                                | 18 Oct 2020                                     | 19 Oct 2020                                   | 20 Oct 2020                                              | 21 Oct 2020                                 | 22 Oct 2020 | 23 Oct 2020    | 24 Oct 2020     |
| Order forecast                     | •                                     |             |                                            |                                                 |                                               |                                                          |                                             |             |                |                 |
| Cumulative forecast                | 0                                     | 0           | 0                                          | 0                                               | 0                                             | 0                                                        | 0                                           | 0           | 0              | 0               |
| Forecast commit                    | 1                                     |             |                                            |                                                 |                                               |                                                          |                                             |             |                |                 |
| 2<br>Vour data for th<br>customer. | e next 365 days has been sent to the  | 5           | You are saving com<br>last time. This migh | mit in a time bucket t<br>t lead to overwriting | that is different from<br>of previously commi | the time bucket in wi<br>tted data. Do you war<br>Cancel | nich commit was sav<br>nt to proceed?<br>OK | ×<br>ed     |                |                 |

© 2019-2020 SAP SE or an SAP affiliate company. All rights PUBLIC reserved. I

# **Edit Forecast Quantities Before Committing**

#### **Stock on Hand Update**

Supplier is able to edit and send a snapshot of their inventories divided per categories as aligned with the customer. This is optional.

From the Forecast details screen:

- 1. Click Stock on hand.
- 2. Click Edit to update the quantities.
- 3. Once done, click **Save** or **Save and Send**. In the latter case updated quantities will be sent to the customer.
- 4. Stock quantities will be recalculated.

| Stock on hand: 36 (EA) Part details |             |             |             |
|-------------------------------------|-------------|-------------|-------------|
| Key figures                         | 21 Nov 2019 | 22 Nov 2019 | 23 Nov 2019 |
| Order forecast                      |             |             |             |
| Cumulative forecast                 | 0           | 0           |             |
| Forecast commit 🧳                   |             |             |             |
| Cumulative forecast commit          | 0           | 0           |             |

| Deterior Deces   | Constitution of the second | Category         | Buyer own | Supplier (  |
|------------------|----------------------------|------------------|-----------|-------------|
| ategory Buyer    | own Supplier own           |                  |           |             |
| Inrestricted     | 1                          | Unrestricted     |           | 1           |
| Quality          | 2                          | Quality          |           | 2           |
| Blocked          | 3                          | Blocked          |           | 3           |
| pecial stock     |                            | Special stock    |           |             |
| itock in transit | 4                          | Stock in transit |           | 4           |
| ubcontracting    | 5                          | Subcontracting   |           | 5           |
| Consignment      |                            | Consignment      |           |             |
| Inrestricted     | 6                          | Unrestricted     |           | 6           |
| llocked          | 7                          | Blocked          |           | 7           |
| Juality          | 8                          | Quality          | 3         | 8           |
|                  | - <u>-</u>                 |                  | Cancel    | Save        |
|                  | Edit                       | ods received     |           | Save and Se |

# **Edit Forecast Quantities Before Committing**

#### **Forecast Quantities Update**

Supplier is able to edit and send updated key figures quantities or copy forecast to commit.

From the Forecast details screen:

1. Click the pencil icon next to key figure you desire to update.

2. Update the quantities as needed. Click **Save**.

Forecast commit

- 3. Click **Refresh data** to update the quantities.
- 4. Click **Send data** on the right hand side of your screen.
- 5. Confirmation notice will appear.

| Key figures                                                                                                    | 21 Nov 2019      | 22 Nov 2019           | 23 Nov 2019                               |
|----------------------------------------------------------------------------------------------------|------------------|-----------------------|-------------------------------------------|
| Order forecast                                                                                                    |                  |                       | :                                         |
| Cumulative forecast                                                                                                    | 0                | 0                     | :                                         |
| Forecast commit                                                                                                    | •                |                       |                                           |
|                                                                                                    |                  |                       |                                           |
|                                                                                                    |                  |                       | Cancel Sav                                |
| Refresh data Copy forecast to                                                                                                    | commit           |                       |                                           |
| ock on hand: 36 (EA)   Part details                                                                                                    |                  |                       | 4                                         |
| ock on hand: 36 (EA)   Part details                                                                                                    |                  |                       | 4<br>C Sen                                |
| Key figures                                                                                                    | 21 Nov 2019      | 22 Nov 2019           | 23 Nov 2019                               |
| Key figures                                                                                                    | 21 Nov 2019      | 22 Nov 2019           | 4<br>23 Nov 2019                          |
| Ck on hand: 36 (EA)   Part details<br>Key figures<br>Order forecast<br>Cumulative forecast                                                                                                    | 21 Nov 2019<br>0 | 22 Nov 2019<br>0      | 4<br>23 Nov 2019<br>3                     |
| bock on hand: 36 (EA)     Part details       Key figures     Part details       Order forecast     Part details       Cumulative forecast     Part details       Forecast commit     Image: Commit forecast                                                                                  | 21 Nov 2019<br>0 | 22 Nov 2019<br>0      | 4<br>23 Nov 2019<br>3<br>2<br>2<br>2<br>2 |
| ock on hand: 36 (EA)       Part details         Key figures       Part details         Order forecast       Part details         Cumulative forecast       Part details         Forecast commit       Image: Commit forecast         Cumulative forecast commit       Image: Commit forecast | 21 Nov 2019<br>0 | 22 Nov 2019<br>0<br>0 | 4<br>23 Nov 2019<br>3<br>2<br>2<br>2<br>2 |

# **Edit Forecast Quantities Before Committing**

#### **Copy Forecast to Commit**

Supplier is able to copy quantities from order forecast key figure to forecast commit key figure.

From the Forecast details screen:

- 1. Click **Copy forecast to commit**. Forecast quantities will get updated.
- 2. Click **Send data** on the right hand side of your screen.
- 3. Confirmation notice will appear.

| 3<br>customer. | Your data for the next 365 days has been sent to the | × |
|----------------|------------------------------------------------------|---|
|                | Ok                                                   |   |

| Koy figuros                                            | 21 Nov 2019 | 22 Nov 2019 |
|--------------------------------------------------------|-------------|-------------|
|                                                        | 21 100 2019 | 22 100 2019 |
| order torecast                                         |             |             |
| Cumulative forecast                                    | 0           | 0           |
| Forecast commit 🧳                                      |             |             |
| Cumulative forecast commit                             | 0           | 0           |
| Cumulative commit vs cumulative<br>forecast            | 0           | 0           |
| Previous forecast                                      |             |             |
| Cumulative previous forecast                           | 0           | 0           |
| Cumulative forecast vs Cumulative<br>previous forecast | 0           | 0           |
| Forecast deviation                                     | 0           | 0           |
| Forecast change                                        | 0           | 0           |
| Previous forecast commit                               |             |             |
| Upside forecast 🧳                                      |             |             |
| Firmed orders                                          |             |             |
| Priority                                               |             |             |
| Order received                                         |             |             |
| Goods received                                         |             |             |
| Total shipment                                         |             |             |

## Excel Upload for Forecast Commit Create a Job

From the Home page:

- 1. Click the Back to Classic View
- 2. Click Upload/Download.
- 3. Click **Create** in the bottom of the screen New window will appear.
- 4. Set job type as **Forecast**.
- 5. Minimum required is to fulfill all mandatory fields:
- Job name
- Customer name
- Time period
- 6. Click Save.

| SAP Supply Chain Collai | ooration 🚽 Enterprise Acco | ount TEST 1<br>MODE | ← Back to              | o classic view    | <u></u>           |
|-------------------------|----------------------------|---------------------|------------------------|-------------------|-------------------|
| Home Inbox 🗸            | Outbox 🗸 🛛 Quality 🗸       | Planning 🗸 Cata     | alogs Enablerr         | nent Tasks Report | s Upload/Download |
|                         |                            |                     |                        |                   |                   |
| Jobs Downloads          | s Uploads                  |                     |                        |                   |                   |
| L Create                |                            |                     |                        |                   |                   |
| Create/Edit Job         |                            |                     |                        |                   | ×                 |
| 5                       | * Name                     |                     |                        | * Type Forecast   | T                 |
| Job Search Criteria     |                            |                     |                        |                   |                   |
| * Customer : BP SCC     | Buyer - TEST               |                     | Program code :         |                   |                   |
| Supplier part number :  |                            |                     | Planner code :         |                   |                   |
| Buyer part number :     |                            |                     | Part category :        |                   |                   |
| Product family :        |                            |                     | Part type :            |                   |                   |
| Product sub-family :    |                            | 1                   | Manufacturing type :   |                   |                   |
| Location :              |                            |                     | Line of business :     |                   |                   |
|                         |                            |                     | * Time period :        | Weekly            | •                 |
|                         |                            | 1                   | Buyer last modified :  |                   | <b>**</b>         |
|                         |                            | Su                  | oplier last modified : |                   |                   |
|                         |                            |                     |                        |                   | Cancel 6 Save     |

# **Excel Upload for Forecast Commit**

#### Download a Job

- 1. Select the job you created and click **Run**. You will be transferred to Downloads sub-tab.
- Click **Refresh** status to update job status to Completed.
- 3. Download a job by clicking the icon.
- 4. Save Excel file on your computer. Update the qualities you desire within the file.

#### Note:

- If a buyer sets a commit freeze horizon, a Forecast job downloaded by a supplier from the Upload/Download tab applies the freeze to any time-series view the download uses: Daily, Weekly, Monthly, and Yearly.
- When the buyer sets the preferred time series granularity to a value other than All, suppliers can edit and commit Excel files only in the preferred time series granularity selected by the buyer.

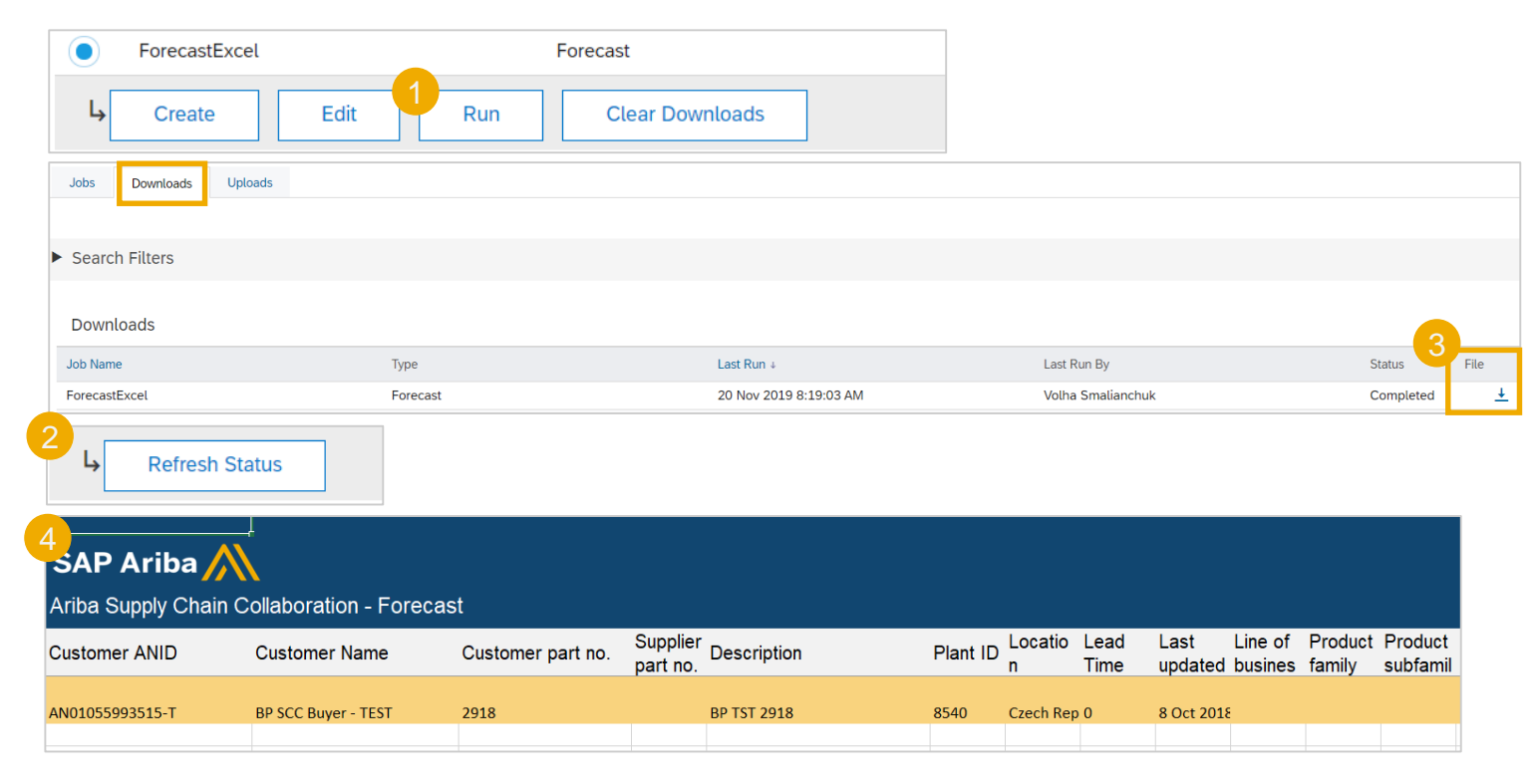

# **Excel Upload for Forecast Commit**

#### **Upload a Job**

- 1. To upload updated Excel file go to **Uploads** sub-tab.
- 2. Click **Upload**. New window will appear.
- 3. Enter a job name and set the type as **Forecast**.
- 4. Browse the file from your computer.
- 5. Click **Upload**.
- 6. Status indicates whether upload was successful:
- **Failed** upload failed due to errors. Download Log file, fix the errors and reupload.
- **Completed with errors** the lines without errors were submitted. Download Log file, fix the lines with errors and reupload.
- **Completed** the file has been successfully submitted.

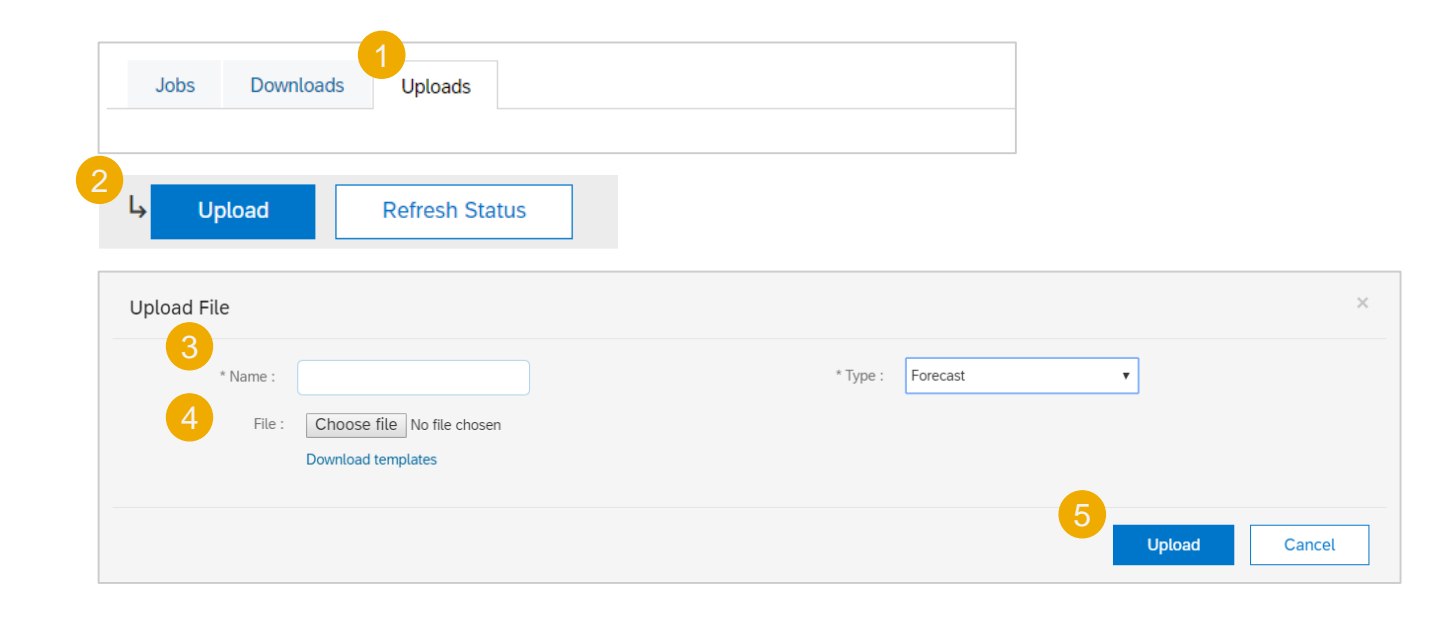

| Uploads |      |               |                  |   |                          |          |          |   |
|---------|------|---------------|------------------|---|--------------------------|----------|----------|---|
| Name    | Туре | Last Uploaded | Last Uploaded By | 6 | Status                   | File     | Log      |   |
|         |      |               |                  |   | Failed                   | Ŧ        | <u>+</u> | Γ |
|         |      |               |                  |   | Failed                   | Ŧ        | <u>+</u> |   |
|         |      |               |                  |   | Completed<br>With Errors | <u>+</u> | <u>+</u> |   |
|         |      |               |                  |   | Failed                   | Ŧ        | +        |   |
|         |      |               |                  |   | Completed                | Ŧ        | <u>+</u> |   |

# **Check List**

- 1. Where do you search for Forecast? See Slide 11
- 2. How to view forecasted quantities? See Slide 13 and 14
- 3. How to configure the view? See Slide 13
- 4. How to edit stock on hand? See Slide 17
- 5. How to edit other forecast quantities? See Slide 18
- 6. How to commit without updating the quantities? See Slide 19
- 7. How to download forecast report? See Slide 20 and 21
- 8. How to upload Excel report for forecast commit? See Slide 22

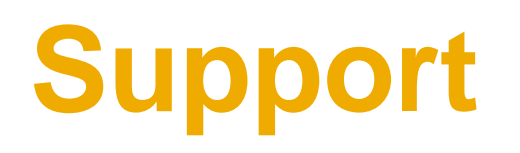

# **Types of Support Available**

| Type of Support(Specify                                                          | Description                                                                                                    |
|----------------------------------------------------------------------------------|----------------------------------------------------------------------------------------------------|
| <b>Supplier Information Portal</b><br>(Location of Training Guide/s and Video/s) | <ul> <li>On the Home screen:</li> <li>1. Click on Company Settings</li> <li>2. Click on Customer Relationships</li> <li>3. Click on Supplier Information Portal</li> </ul>                                                                                                    |
| Help Centre                                                                      | <ul> <li>Enter from your Supplier account:</li> <li>1. Learning Center <ul> <li>Training documentation</li> <li>User Community</li> </ul> </li> <li>2. Support Center <ul> <li>Get help by email (Choose from the drop down list of problem type – Supply Chain Collaboration)</li> <li>Get help by live chat</li> <li>Request a phone call</li> <li>Attend a live webinar</li> </ul> </li> </ul> |

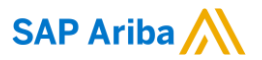

# Thank you.

Contact information:

SAP Ariba Network Deployment Lead

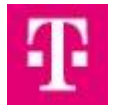

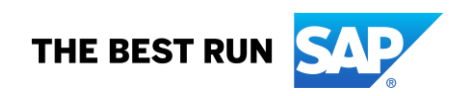